# ELIN.

App Manual

# Introduzione

Eliv è l'applicazione sviluppata da Rete di Imprese Luce in Veneto dedicata al controllo degli apparecchi/dimmer ELIV dotati di tecnologia Wifi.

# Installazione - requisiti di rete

Assicurati di aver installato correttamente i tuoi dispositivi Eliv.

Per funzionare i dispositivi richiedono la presenza di una rete Wifi 2.4 Ghz dotata di banda B o G.

Assicurati che sul tuo router sia abilitata la funzione DHCP.

Assicurati di non avere regole firewall sul tuo router che impediscano le comunicazioni sulla porta UDP 7777.

Assicurati di non avere regole firewall sul tuo router che impediscano le comunicazioni multicast sull'indirizzo 224.0.0.251.

Assicurati di non avere sul tuo router abilitato l'opzione client isolation.

Assicurati di avere una buona copertura del wifi nel luogo dove avete installato i vostri dispositivi.

## Installazione - procedura guidata

Al primo avvio dell'applicazione l'utente verrà guidato passo dopo passo per la configurazione dei suoi dispositivi Eliv

|                                                                                                    | < Account                                                                   |
|----------------------------------------------------------------------------------------------------|-----------------------------------------------------------------------------|
| Benvenuto in<br>ELIV<br>Inizia a rendere intelligenti le tue<br>lampade e a comandarle in modo smart                                                                                           | Inserisci le credenziali oppure<br>Registra un nuovo account<br>Nome utente |
| Smart Light<br>Controlla le tue luci,<br>anche da remoto<br>Luci e scama<br>Per ogni momento della giornata<br>Ora e piò Impianti<br>Configura i luoi impianti e<br>gestiscili da un unica App | Password Password dimenticata?                                              |
|                                                                                                    | ACCEDI                                                                      |

# Installazione - account smarthome

Per poter utilizzare l'applicazione Eliv occorre registrare un account smarthome.

Potete registrare un account direttamente dall'applicazione Eliv premendo il tasto Registra un **nuovo account** durante la procedura guidata oppure navigando su un qualsiasi browser al seguente indirizzo.

×

https://smarthome.elivsystem.com

|                        | ( <b>0</b> ) (                                                                                                    | 60.   |
|------------------------|----------------------------------------------------------------------------------------------------|-------|
| Smart Home - Ver. 3.16 |                                                                                                    | Login |
|                        | Register a new Account                                                                                                    |       |
|                        | Username:                                                                                                    |       |
|                        |                                                                                                    |       |
|                        | Password:                                                                                                    |       |
|                        |                                                                                                    |       |
|                        | Confirm Password:                                                                                                    |       |
|                        | First Name:                                                                                                    |       |
|                        |                                                                                                    |       |
|                        | Last Name:                                                                                                    |       |
|                        |                                                                                                    |       |
|                        | Emai:                                                                                                    |       |
|                        | Check terms of use and privacy policy:                                                                                                    |       |
|                        |                                                                                                    |       |
|                        |                                                                                                    |       |
|                        |                                                                                                    |       |
|                        |                                                                                                    |       |
|                        |                                                                                                    |       |
|                        | I accept the General Conditions for registering and using this platform and I declare that I am of age. (required field)                                                                              |       |
|                        | I have read the Privacy Policy and I consent to the processing of my personal data (mandatory field)                                                                                                  |       |
|                        | I consent to the sending of emails and commercial communications also for products and services not similar to those provided on this platform as<br>described in the Privacy Policy (optional field) |       |
|                        | Register Account                                                                                                    |       |
|                        |                                                                                                    |       |
|                        |                                                                                                    |       |

Dovrete selezionare uno username, una password e fornire il vostro nome, cognome e un indirizzo email. La procedura invierà una mail con un link di attivazione all'indirizzo email selezionato. Cliccate sul link per confermare il vostro account e procedere con la configurazione dei vostri dispositivi

# Installazione - messa in rete dei dispositivi

Inserisci il tuo nome utente e la password scelta negli appositi campi e premi accedi.

Segui le indicazioni che si presentano a video, asssicurati di essere collegato alla rete wifi dentro al quale vuoi inserire i tuoi dispositivi e di possedere il **nome della rete (SSID) e la password**.

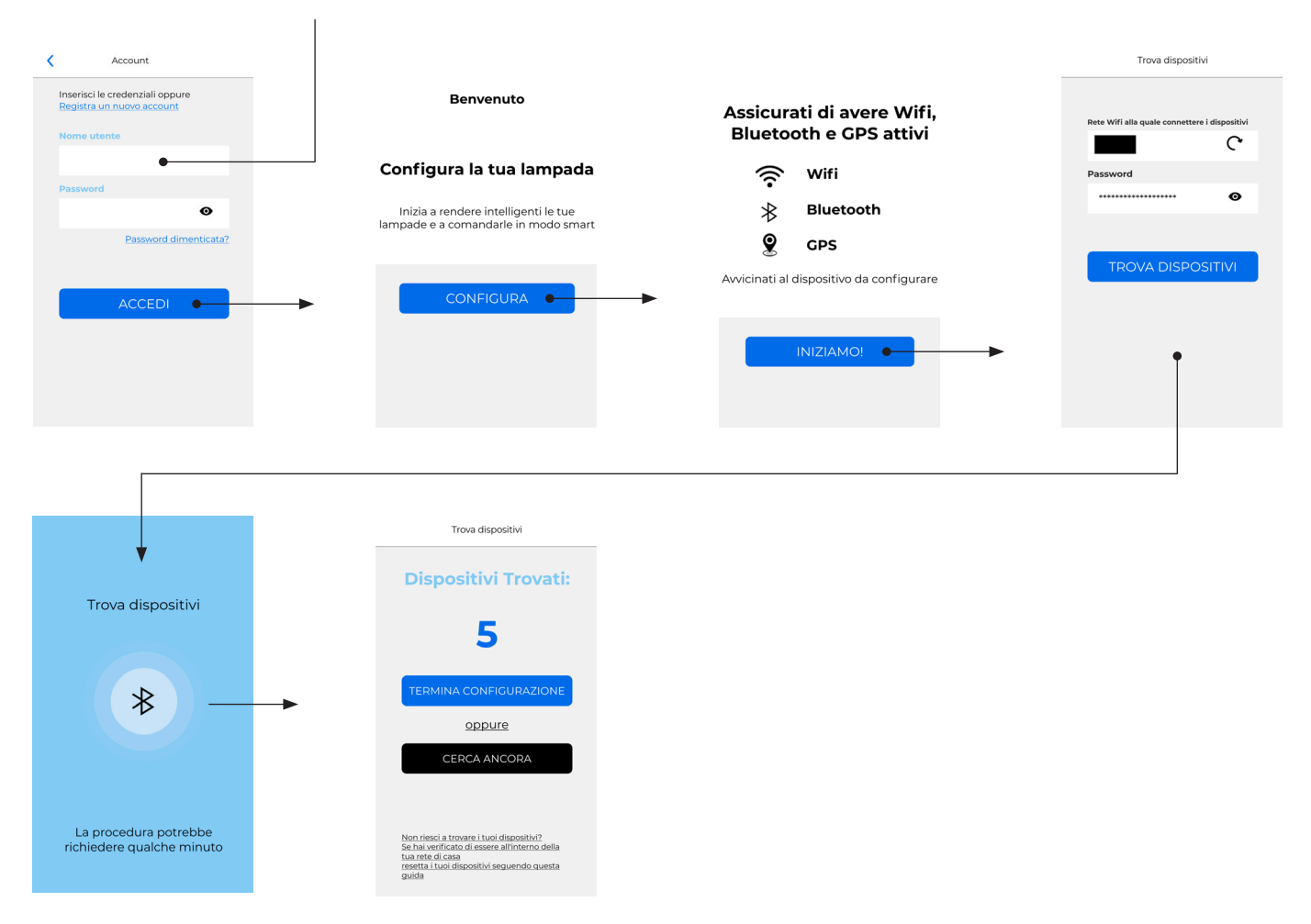

A procedura completata verrà visualizzato il numero di dispositivi rilevati e correttamente associati alla rete wifi. Se non riuscite a rilevare correttamente tutti i vostri dispositivi generalmente le cause principali sono una scarsa copertura del wifi o del bluetooth o la password di rete sbagliata.

### Per risolvere:

- Controllate il nome della rete wifi e la password.
- Avvicinatevi con il telefono al dispositivo.
- Verificate che i prerequisiti per l'installazione specificati all'inizio del manuale siano stati rispettati e che la copertura del wifi sia sufficiente.
- Premete cerca ancora per eseguire nuovamente la ricerca oppure termina configurazione per andare avanti.

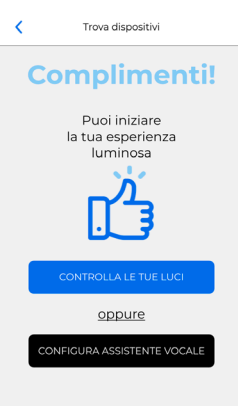

Premete il tasto controlla le tue luci se volete utilizzare subito i vostri dispositivi.

Premete il tasto configura assistente vocale per visualizzare le istruzioni su come configurare gli assistenti Google Home e Amazon Alexa.

Gli assistenti possono anche essere abilitati in un secondo momento.

## Installazione - assistenti vocali

Per configurare correttamente gli assistenti vocali è necessario rinominare prima i dispositivi Per evitare problemi di riconoscimento vocale è buona norma utilizzare nomi semplici formati da una parola (es: cucina, sala, bagno ed evitare nomi complessi come "luce sala pranzo").

| <      | Rinomina luci           |                                                                                          |
|--------|-------------------------|------------------------------------------------------------------------------------------|
| DALI 1 | 2 🔆                     | Premete l'icona a forma di luce per accendere o spegnere il dispositivo e identificarlo. |
| Luce 1 | <b>2</b> • <del>※</del> | Premete l'icona a forma di matita per cambiare il nome del dispositivo.                  |
| Luce 2 | <b>/</b>                | Aiuto 🛛                                                                                  |
| Luce 3 | <b>/</b>                | CONFIGURAZIONE PER ASSISTENTI<br>VOCALI<br>Scegli il tuo assistente vocale               |
| Luce 4 | <b>/</b>                | ••                                                                                       |
|        |                         | works with the<br>Google Assistant                                                       |
|        | CONTINUA                | Geogle Assistant                                                                         |
|        |                         | alexa                                                                                    |
|        |                         | Amazon Alexa Q                                                                           |

Quando avete rinominato correttamente tutti i vostri dispositivi premete il tasto continua e selezionate l'assistente che volete configurare.

Una guida per configurazione di Google Home o Amazon Alexa verrà visualizzata, seguite i passaggi a video.

# Utilizzo base - controllo luci

Nella parte inferiore dell'applicazione verranno visualizzate 4 tab: Luci, Scenari, Impianti, Utilità.

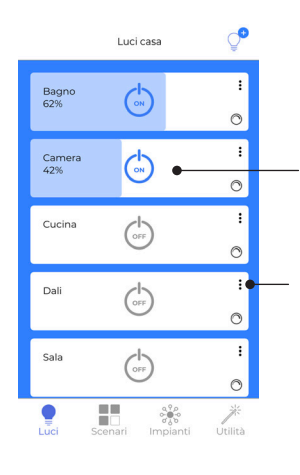

Con un singolo TAP sul riquadro del dispositivo si accende o spegne il dispositivo. A dispositivo acceso facendo uno slide si può regolare la luminosità.

Facendo un tap sui 3 puntini apparirà un menù per poter cancellare il dispositivo o rinominarlo.

|               | Luci casa     | Ç |
|---------------|---------------|---|
| Bagno<br>62%  | ()<br>ON      | : |
| Camera<br>42% | Ġ             | : |
| Cucina        | OFF           | : |
| DALI 1        | OFF           | : |
| R             | inomina Luce  |   |
| c             | Cancella Luce |   |
| (             | Chiudi Popup  |   |

# Utilizzo base - scenari

Per inviare il comando di scenario sull'impianto basta fare un tap sull'icona corrispondente allo scenario desiderato. Alla prima configurazione dell'impianto verranno creati in automatico 2 scenari, accendi tutto e spegni tutto.

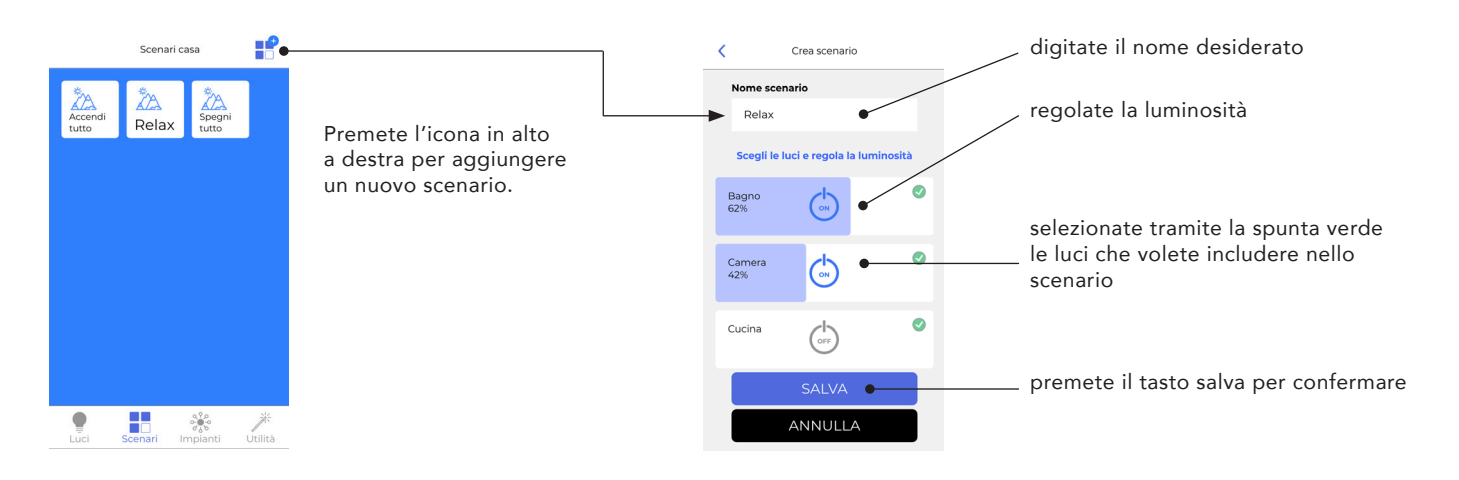

# Utilizzo base - impianti

Eliv permette di poter gestire più impianti contemporaneamente, es: casa, ufficio etc etc.

Per aggiungere un nuovo impianto collegarsi alla rete wifi del nuovo impianto e premere l'icona in alto a destra per iniziare la procedura di configurazione dei dispositivi uguale identica a quella effettuata al primo avvio dell'applicazione. Attenzione ogni account Eliv gestisce un solo impianto Eliv, quindi se volete utilizzare più impianti occorrerà configurare un account per ogni impianto.

Per la registrazione dell'account potete utilizzare lo stesso account email utilizzato per altri account smarthome.

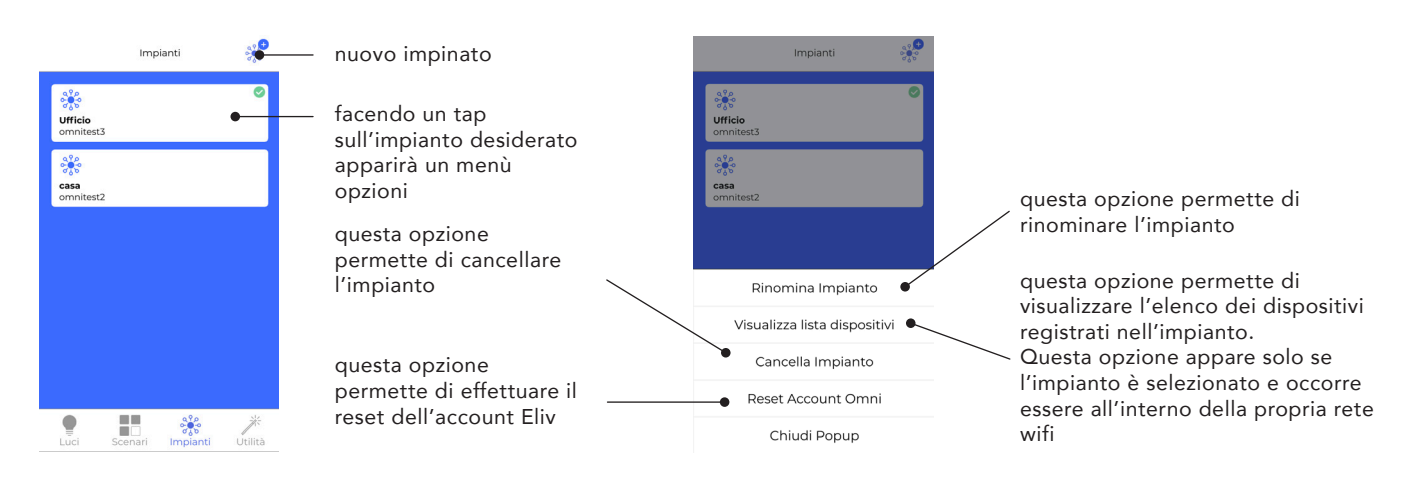

# Utilizzo base - impianti

Eliv è in grado di controllare il proprio impianto sia quando si è in casa dentro la propria rete wifi, sia quando si è fuori casa. Nel tab Utilità le icone di stato indicano lo stato di connessione di Eliv.

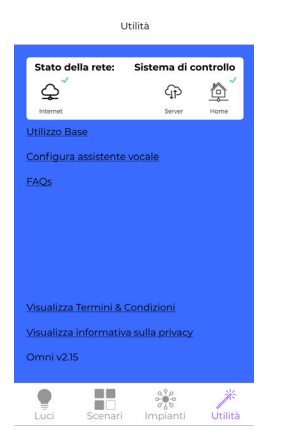

La presenza del check verde indica la presenza di Internet sul cellulare

La presenza del check verde sopra l'icona Server indica che si sta controllando l'impianto dall'esterno della propria abitazione utilizzando la connessione dati 3G/4G presente sul cellulare o si è su una wifi esterna al vostro impianto.

La presenza del check verde sopra l'icona Home indica che si sta controllando l'impianto tramite la propria rete wifi.

# Condivisione account Eliv o installazione su un nuovo cellulare

Se volete condividere l'account Eliv del vostro impianto con uno dei componenti della vostra famiglia (es: moglie, figli), oppure se avete cambiato cellulare e volete ripristinare le impostazioni di Eliv seguite questa procedura:

- 1. Tenere a portata di mano le credenziali;
- 2. Connettetevi con il nuovo cellulare alla vostra rete wifi;
- 3. Installate l'app Eliv;
- 4. Al primo avvio inserite le vostre credenziali, la procedura di configurazione dell'impianto verrà avviata.

Assicurarsi che il flag Rileva dispositivi già configurati sia abilitato, seguite i passaggi a video a procedura terminata avrete importato la vostra configurazione impianto.

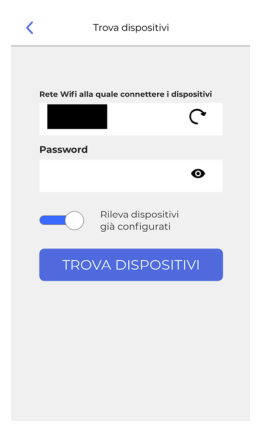

# Utilizzo base - controllo luci

Connettetevi con il nuovo cellulare alla vostra rete wifi:

Assicuratevi di aver selezionato il vostro impianto dal tab impianti.

Assicuratevi che il dispositivo da aggiungere sia acceso.

Premete l'icona in alto a destra dal menù luci e seguite la procedura di configurazione.

Assicurarsi che il flag Rileva dispositivi già configurati sia disabilitato, seguite i passaggi a video a procedura terminata troverete il nuovo dispositivo nell'elenco Luci.

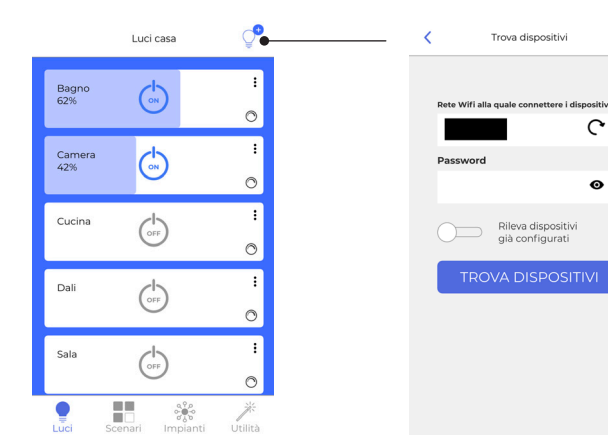

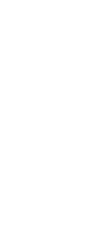

# Controllo impianto tramite browser

Potete controllare il vostro impianto collegandovi al sito https://smarthome.elivsystem.com. Inserite le vostre credenziali e premete il tasto Login.

| e nome - ve                                                                                  |                                                                                                    |                                      |                     |                                                                                |                      |
|----------------------------------------------------------------------------------------------|----------------------------------------------------------------------------------------------------|--------------------------------------|---------------------|--------------------------------------------------------------------------------|----------------------|
| Ent                                                                                          | er your credentials or or Register a new Acco                                                                                                    | ount                                 |                     |                                                                                |                      |
| Usern                                                                                        | ame:                                                                                                    |                                      |                     |                                                                                |                      |
| e-liv                                                                                        |                                                                                                    |                                      |                     |                                                                                |                      |
| Passw                                                                                        | vord:                                                                                                    |                                      |                     |                                                                                |                      |
|                                                                                              |                                                                                                    |                                      |                     |                                                                                |                      |
| Log                                                                                          | in Lost Password?                                                                                                    |                                      |                     |                                                                                |                      |
|                                                                                              |                                                                                                    |                                      |                     |                                                                                |                      |
|                                                                                              |                                                                                                    |                                      |                     |                                                                                |                      |
| Rete o                                                                                       | di Imprese Luce in Veneto IT04960540286 Cl                                                                                                    | heck terms of use and privacy policy |                     |                                                                                |                      |
|                                                                                              |                                                                                                    |                                      |                     |                                                                                |                      |
|                                                                                              |                                                                                                    |                                      |                     |                                                                                |                      |
| t Home - Vei                                                                                 | . 3.19                                                                                                    | Your plant situation Setti           | ngs Change Password | Authorizations Statisti                                                        | cs Activities Logout |
| t Home - Ver<br>: <b>e-liv</b>                                                               | . 3.19                                                                                                    | Your plant situation Setti           | ngs Change Password | Authorizations Statisti                                                        | cs Activities Logout |
| t Home - Ver<br>e e-liv<br>You                                                               | r plant situation                                                                                                    | Your plant situation Setti           | ngs Change Password | Authorizations Statisti                                                        | cs Activities Logout |
| t Home - Ver<br>e <b>e-liv</b><br>You<br>Plant lo                                            | : 3.19<br>Ir plant situation<br>I: uz5yv9q392rvmgrhqybgmdilk98zd2                                                                                                    | Your plant situation Setti           | ngs Change Password | Authorizations Statisti                                                        | cs Activities Logout |
| t Home - Ver<br>e <b>e-liv</b><br>You<br>Plant lo<br>Last sy                                 | : 3.19<br>Ir plant situation<br>I: uz5yv9q392rvmgrhqybgmdilk98zd2<br>ncronization: March 19, 2021, 12:15 p.m.                                                                                                    | Your plant situation Setti           | ngs Change Password | Authorizations Statisti                                                        | cs Activities Logout |
| t Home - Ver<br>e e-liv<br>You<br>Plant lo<br>Last sy<br>#                                   | : 3.19<br>Ir plant situation<br>d: uz5yv9q392rvmgrhqybgmdilk98zd2<br>ncronization: March 19, 2021, 12:15 p.m.<br>Group                                                                                                    | Your plant situation Setti           | ngs Change Password | Authorizations Statisti                                                        | cs Activities Logout |
| t Home - Ver<br>e e-liv<br>Plant Ic<br>Last sy<br>#<br>2                                     | t: uz5yv9q392rvmgrhqybgmdilk98zd2<br>ncronization: March 19, 2021, 12:15 p.m.<br>Group<br>Ufficio Destra Bianco Freddo                                                                                                    | Your plant situation Setti Status    | ngs Change Password | Authorizations Statisti Refresh Turn On                                        | cs Activities Logout |
| t Home - Ver<br>e-liv<br>Plant lc<br>Last sy<br><u>#</u><br>2<br>3                           | a: 3.19<br>ar plant situation<br>a: uz5yv9q392rvmgrhqybgmdilk98zd2<br>ncronization: March 19, 2021, 12:15 p.m.<br>Group<br>Ufficio Destra Bianco Freddo<br>Ufficio Sinistra Bianco Freddo                                                                                                    | Your plant situation Setti Status    | ngs Change Password | Authorizations Statisti Refresh Turn On Turn On                                | cs Activities Logout |
| t Home - Ver<br>e-liv<br>Plant lc<br>Last syr<br>#<br>2<br>3<br>4                            | : 3.19<br>It plant situation<br>d: uz5yv9q392rvmgrhqybgmdilk98zd2<br>ncronization: March 19, 2021, 12:15 p.m.<br>Group<br>Ufficio Destra Bianco Freddo<br>Ufficio Sinistra Bianco Freddo<br>Ufficio Sinistra Bianco Caldo                                                                                                    | Your plant situation Setti           | ngs Change Password | Authorizations Statisti Refresh Turn On Turn On Turn On                        | cs Activities Logout |
| t Home - Ver<br>e e-liv<br>Plant la<br>Last syr<br>#<br>2<br>3<br>4<br>5                     | : 3.19<br>It plant situation<br>It uz5yv9q392rvmgrhqybgmdilk98zd2<br>ncronization: March 19, 2021, 12:15 p.m.<br>Group<br>Ufficio Destra Bianco Freddo<br>Ufficio Sinistra Bianco Freddo<br>Ufficio Sinistra Bianco Caldo                                                                                                    | Your plant situation Setti           | ngs Change Password | Authorizations Statisti<br>Refresh<br>Tum On<br>Tum On<br>Tum On               | cs Activities Logout |
| t Home - Ver<br>e-liv<br>Plant la<br>Last syr<br>#<br>2<br>3<br>4<br>5<br>5<br>7             | : 3.19<br>It plant situation<br>It uz5yv9q392rvmgrhqybgmdilk98zd2<br>Group<br>Ufficio Destra Bianco Freddo<br>Ufficio Sinistra Bianco Freddo<br>Ufficio Sinistra Bianco Caldo<br>Ufficio Destra Bianco Caldo<br>Lampada Eleonora                                                                                                    | Your plant situation Setti           | ngs Change Password | Authorizations Statisti<br>Refresh<br>Turn On<br>Turn On<br>Turn On<br>Turn On | cs Activities Logout |
| t Home - Ver<br>e-liv<br>Plant la<br>Last syr<br>#<br>2<br>3<br>4<br>5<br>7<br>7<br>Rete di  | : 3.19<br>It plant situation<br>It uz5yv9q392rvmgrhqybgmdilk98zd2<br>ncronization: March 19, 2021, 12:15 p.m.<br>Group<br>Ufficio Destra Bianco Freddo<br>Ufficio Sinistra Bianco Freddo<br>Ufficio Sinistra Bianco Caldo<br>Ufficio Destra Bianco Caldo<br>Iufficio Destra Bianco Caldo<br>Iufficio Destra Bianco Caldo<br>Campada Eleonora | Your plant situation Setti           | ngs Change Password | Authorizations Statisti<br>Refresh<br>Turn On<br>Turn On<br>Turn On<br>Turn On | cs Activities Logout |
| t Home - Ver<br>e-liv<br>Plant la<br>Last syr<br>#<br>2<br>3<br>4<br>5<br>7<br>7<br>Rete di  | : 3.19<br>It plant situation<br>It uz5yv9q392rvmgrhqybgmdilk98zd2<br>ncronization: March 19, 2021, 12:15 p.m.<br>Group<br>Ufficio Destra Bianco Freddo<br>Ufficio Sinistra Bianco Freddo<br>Ufficio Sinistra Bianco Caldo<br>Ufficio Destra Bianco Caldo<br>Lampada Eleonora<br>Imprese Luce in Veneto IT04960540286 Che                     | Your plant situation Setti           | ngs Change Password | Authorizations Statisti<br>Refresh<br>Turn On<br>Turn On<br>Turn On<br>Turn On | cs Activities Logout |
| t Home - Ver<br>e eliv<br>Plant la<br>Last syr<br>#<br>2<br>3<br>4<br>5<br>7<br>7<br>Rete di | : 3.19<br>It plant situation<br>It uz5yv9q392rvmgrhqybgmdilk98zd2<br>Incronization: March 19, 2021, 12:15 p.m.<br>Group<br>Ufficio Destra Bianco Freddo<br>Ufficio Sinistra Bianco Freddo<br>Ufficio Sinistra Bianco Caldo<br>Ufficio Destra Bianco Caldo<br>Lampada Eleonora<br>Imprese Luce in Veneto IT04960540286 Che                    | Your plant situation Setti           | ngs Change Password | Authorizations Statisti                                                        |                      |

lo slider agisce sulla luminosità

# Configurare il ripristino dello stato dell'impianto in caso di blackout

Tramite l'accesso web andate nel menù impostazioni e abilitate la spunta sul flag ripristina lo stato dell'impianto. Questa opzione è abilitata per default su ogni nuovo account registrato.

| Eliv Smart Hom | e - Ver. 3.19                                                                           | Your plant situation | Settings | Change Password | Authorizations | Statistics | Activities | Logout |
|----------------|-----------------------------------------------------------------------------------------|----------------------|----------|-----------------|----------------|------------|------------|--------|
|                | Settings                                                                                |                      |          |                 |                |            |            |        |
|                | Restore plant after a blackout     Consent to send emails and commercial communications |                      |          |                 |                |            |            |        |
|                | Confirm                                                                                 |                      |          |                 |                |            |            |        |

# Cambio password account smarthome

Tramite l'accesso web andate nel menù cambia password, immettete la vecchia password e confermate la nuova password. Attenzione! Il cambio della password causerà la disconnessione di tutti i dispositivi dal server causando il mancato funzionamento degli assistenti vocali e del controllo da remoto.

| liv Smart Hom | e - Ver. 3.19                                                      | Your plant situation     |             | Change Password      |                    |              | Activities | Logout |
|---------------|--------------------------------------------------------------------|--------------------------|-------------|----------------------|--------------------|--------------|------------|--------|
|               | Change Password                                                    |                          |             |                      |                    |              |            |        |
|               | Old Password:                                                      |                          |             |                      |                    |              |            |        |
|               | Password:                                                          |                          |             |                      |                    |              |            |        |
|               |                                                                    |                          |             |                      |                    |              |            |        |
|               | Confirm Password:                                                  |                          |             |                      |                    |              |            |        |
|               |                                                                    |                          |             |                      |                    |              |            |        |
|               | Warning! Changing password will cause devices disc<br>this service | connection! Associate th | em again to | your profile with th | ie mobile app in o | order to use | again      |        |
|               | Change Password                                                    |                          |             |                      |                    |              |            |        |
|               |                                                                    |                          |             |                      |                    |              |            |        |

Per riassociare l'account Eliv sui propri dispositivi:

- Connettersi alla propria rete wifi;
- Aprire l'app Eliv e immettere le nuove credenziali che l'app richiederà;
- Premete l'icona in alto a destra dal menù luci e seguite la procedura di configurazione;
- Assicurarsi che il flag Rileva dispositivi già configurati sia abilitato, seguite i passaggi a video.

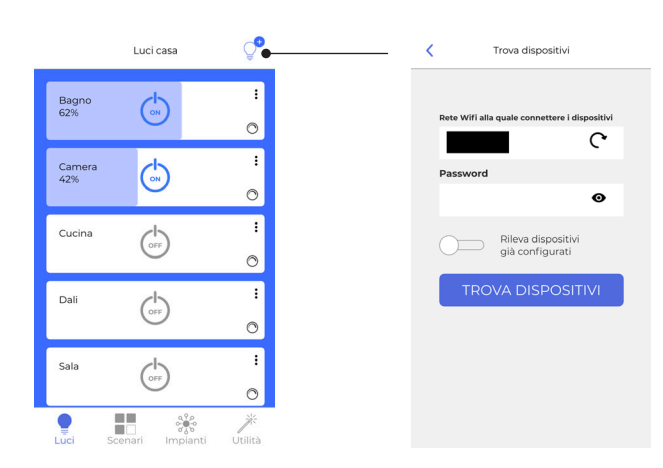

# Password account dimenticata

Collegarsi sul sito https://smarthome.elivsystem.com e cliccare su password dimenticata.

Inserire l'indirizzo email associato all'account e premere reset password, arriverà una mail con le istruzioni per resettare la password dell'account.

| Eliv Smart Hom | e - Ver. 3.19                                       | Login |
|----------------|-----------------------------------------------------|-------|
|                | Enter your credentials or or Register a new Account |       |
|                | Username:                                           |       |
|                | Password                                            |       |
|                |                                                     |       |
|                | Login Lost Password?                                |       |

# Rimuovere l'autorizzazione a Google o Amazon ad accedere al vostro impianto

Se volete rimuovere l'autorizzazione agli assistenti vocali ad accedere al vostro impianto dal pannello web cliccate su autorizzazioni e premete il tasto revoca sull'autorizzazione che volete cancellare.

| Eliv Sr | nart Home | e - Ver. 3.19           |             | Your plant situation       |       | Change Password     |               |              | Activities | Logout |
|---------|-----------|-------------------------|-------------|----------------------------|-------|---------------------|---------------|--------------|------------|--------|
|         |           | Authorizations: 1       |             |                            |       |                     |               |              |            |        |
|         | Code      |                         | Application | Created                    | Updat | ed                  | Expires       |              | Revoke     | P      |
|         | jM0eJfE   | w2OL0p3EaHiKtNUf9PNGaEb | Alexa       | March 12, 2021, 12:50 p.m. | March | 24, 2021, 7:34 p.m. | March 25, 202 | 1, 5:34 a.m. | Revoke     | 2      |

# Cambio password account smarthome

Eliv S

Potete trovare le statistiche del vostro impianto nel pannello web nei menù statistiche e/o attività.

| Eliv Smart Home - Ver. 3.19                       | Your plant si | tuation Settings    | Change Password | Authorizations | Statistics | Activities | Logout |
|---------------------------------------------------|---------------|---------------------|-----------------|----------------|------------|------------|--------|
| Statistics                                        |               |                     |                 |                |            |            |        |
| $\Box$ Include light turned off in the statistics |               |                     |                 |                |            |            |        |
| Group                                             | pwm           |                     |                 |                |            |            |        |
| All Groups                                        | <b>\$</b>     |                     |                 | Search         | ı          |            |        |
| pwm ↑↓                                            |               | <b>Duration</b> ↑↓  | 9               | 6Duration↑↓    |            |            |        |
| 255                                               |               | 183 Hours 3 Minutes |                 | 18.6           | 0%         |            |        |
|                                                   |               |                     |                 |                |            |            |        |
| 224                                               |               | 5 Hours 5 Minutes   | l .             | 0.56           | %          |            |        |

| mart Ho | me - Ver. 3.19            |                        | Your plant situation |       | Change Password |        |         | Activities | Logout |
|---------|---------------------------|------------------------|----------------------|-------|-----------------|--------|---------|------------|--------|
|         | Activities                |                        |                      |       |                 |        |         |            |        |
|         | Group                     | pwm                    |                      |       |                 |        |         |            |        |
|         |                           | \$                     |                      |       |                 | Search | ı       |            |        |
|         | date ↑↓                   | Group ↑↓               |                      | pwm↑↓ |                 |        | D       | uration↑↓  |        |
|         | March 24, 2021, 7:34 p.m. | Lampada Antonella      |                      |       | 0               |        | 1 Hours | 1 Minutes  |        |
|         | March 24, 2021, 7:34 p.m. | Lampada Antonella      |                      |       | 255             |        |         | 1 Minutes  |        |
|         | March 24, 2021, 7:34 p.m. | Ufficio Destra Bianco  | Freddo               |       | 0               |        | 1 Hours | 1 Minutes  |        |
|         | March 24, 2021, 7:34 p.m. | Ufficio Sinistra Bianc | o Freddo             |       | 0               |        | 1 Hours | 1 Minutes  |        |
|         |                           |                        |                      |       |                 |        |         |            |        |

# **Reset applicazione**

Cancellare dal telefonino l'applicazione oppure:

Andate nel menù impianti e cliccando su ogni impianto premete il tasto cancella impianto dal menù a popup. Arrivati all'ultimo impianto verrà visualizzata la voce Cancella tutti i dati e ripristina l'applicazione.

# Cambio delle credenziali di accesso al wifi

In caso abbiate necessità di cambiare la password del wifi o cambiare router eseguite le istruzioni per il reset dell'applicazione.

- Spegnete l'impianto;
- Aspettate qualche istante che si scarichino completamente tutti gli alimentatori dei dispositivi ELIV;
- Riaccendete l'impianto;
- Seguite la procedura Condivisione account Eliv a pagina 5.

# Cambio delle credenziali di accesso al wifi

- Collegarsi alla propria rete wifi;
- Assicurarsi di aver selezionato il proprio impianto dal menù impianti;
- Fare un tap sull'impianto e selezionare visualizza lista dispositivi.

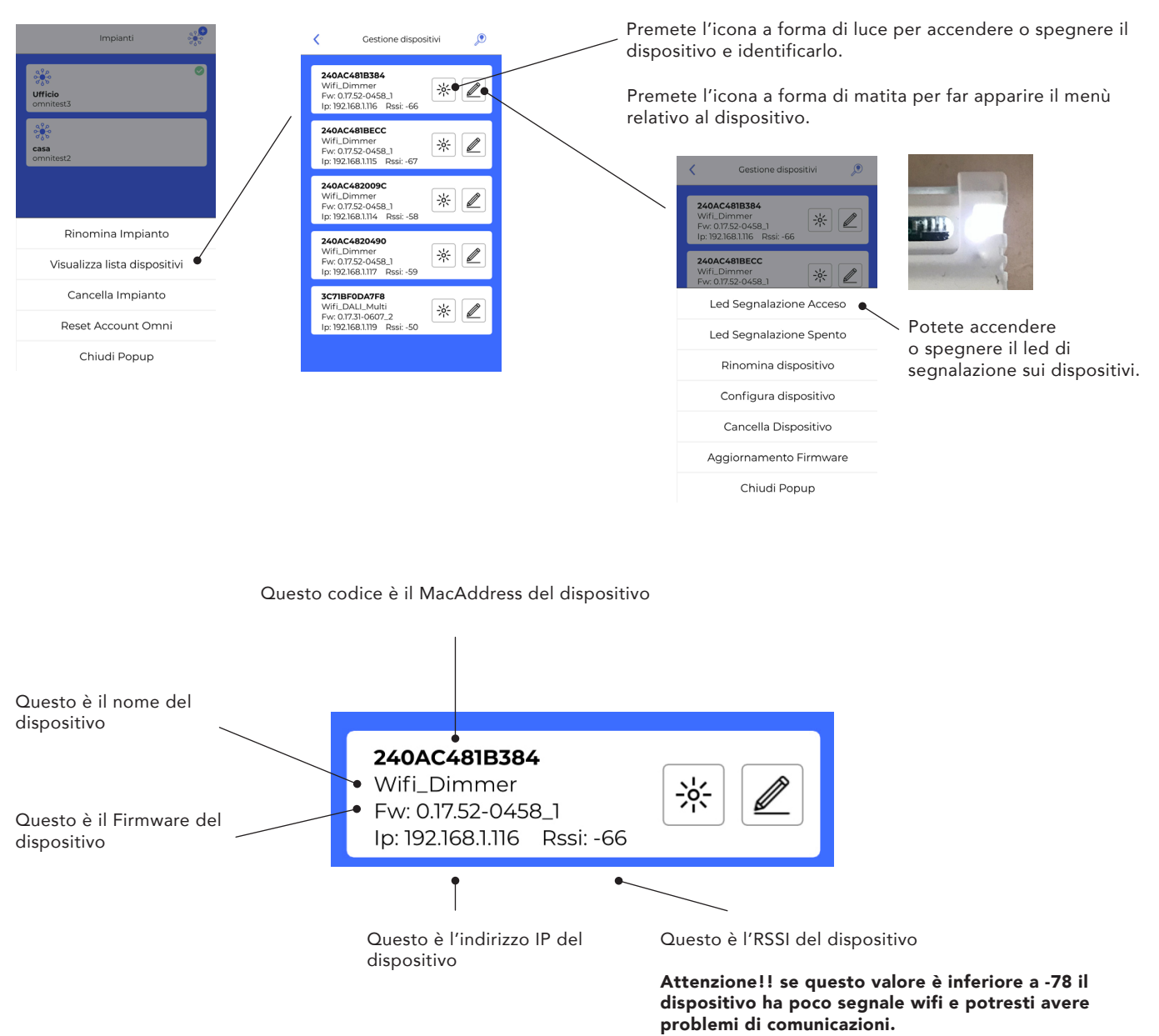

Aggiungi un ripetitore wifi o avvicina il router .

# Configurazione singolo dispositivo. Regolazione livello minimo, massimo e di partenza

Per inviare il comando di scenario sull'impianto basta fare un tap sull'icona corrispondente allo scenario desiderato. Alla prima configurazione dell'impianto verranno creati in automatico 2 scenari, accendi tutto e spegni tutto.

| K Gestione dispositivi                                                       | Configura dispositivo                                           |
|------------------------------------------------------------------------------|-----------------------------------------------------------------|
| 240AC481B384<br>Wifi_Dimmer<br>Fw: 01752-0458.1<br>Ip: 192168.1116 Rssi: -66 | Mac: 3C71BF0FD9E0 Fwx0.17.51-0604_1<br>Luminosità alla partenza |
| 240AC481BECC<br>Wifi_Dimmer<br>Fw: 0.17.52-0458_1                            | 0                                                               |
| Led Segnalazione Acceso                                                      | Luminosità minima                                               |
| Led Segnalazione Spento                                                      |                                                                 |
| Rinomina dispositivo                                                         |                                                                 |
| Configura dispositivo 🧹                                                      |                                                                 |
| Cancella Dispositivo                                                         | 255                                                             |
| Aggiornamento Firmware                                                       | SALVA                                                           |
| Chiudi Popup                                                                 | ANNULLA                                                         |

# Configurazione singolo dispositivo - Aggiornamento Firmware

L'applicazione Eliv permette di aggiornare il firmware dei dispositivi Eliv facendo un controllo direttamente online.

Attenzione durante la procedura non rimuovere la tensione al dispositivo potrebbe danneggiarsi.

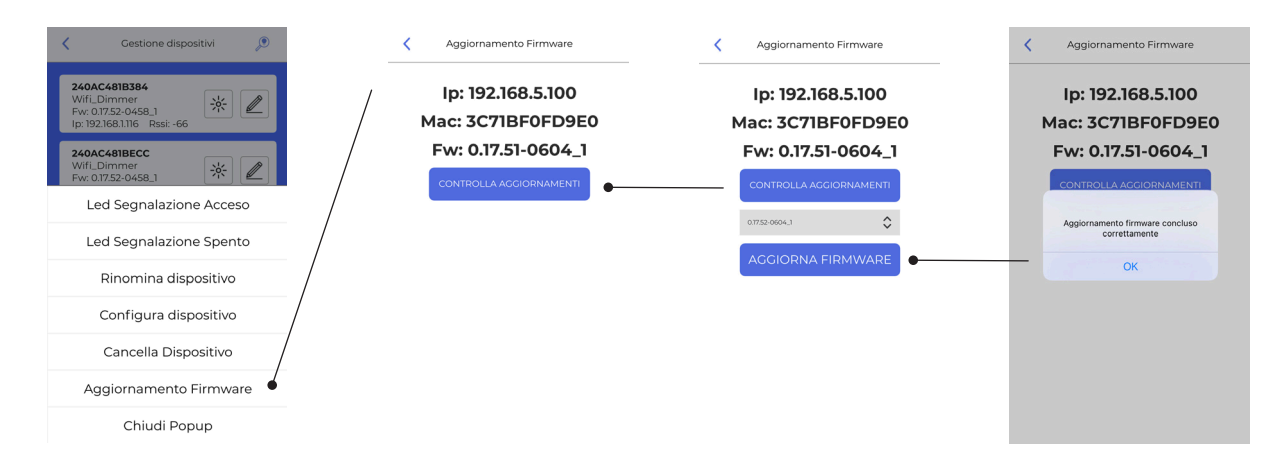

# Configurazione singolo dispositivo - Indirizzamento DALI (solo per dispositivi ELIV.DALI.ADD)

Questa procedura permette di indirizzare fino a 16 dispositivi DALI tramite il prodotto ELIV.DALI.ADD. Questo dispositivo per impostazioni di fabbrica funziona inviando comandi in broadcast sul bus DALI, per cambiare la modalità e indirizzare fino a 16 dispositivi DALI seguire la procedura qui sotto.

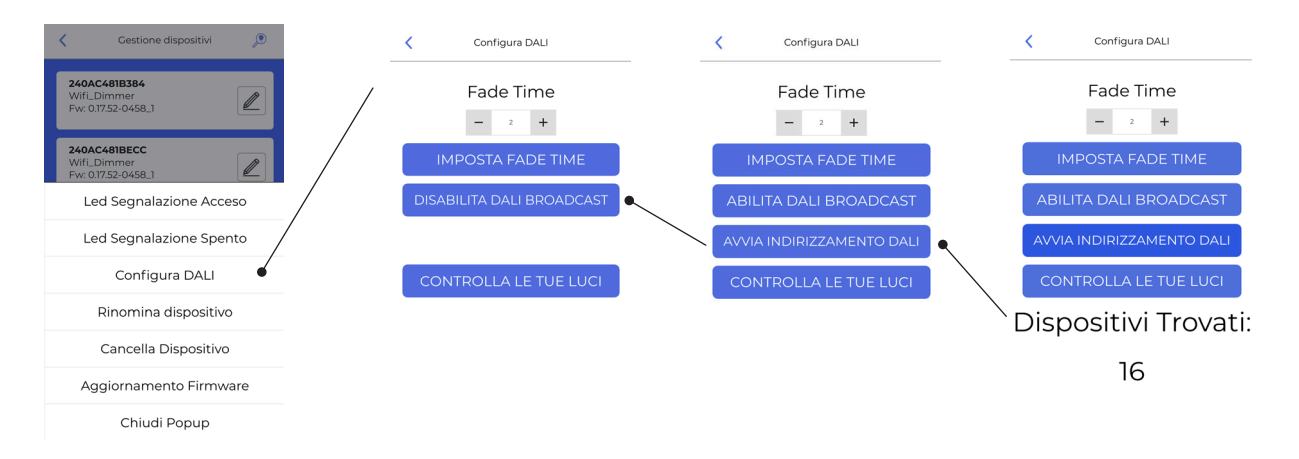

Il dispositivo è inoltre in grado di impostare il Fade Time alla partenza. Il comando di Fade time viene inviato all'accensione del dispositivo.

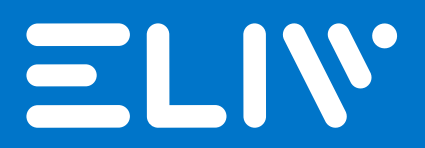

ELIV is a registered trademark of

RETE DI IMPRESE LUCE IN VENETO Via dei Marcello n°13/11, 35017 Levada di Piombino Dese (PD) Italy P.IVA/VAT: IT04960540286

Tel/Fax: +39 049 9350457 Email: info@luceinveneto.com PEC: luceinveneto@legalmail.it